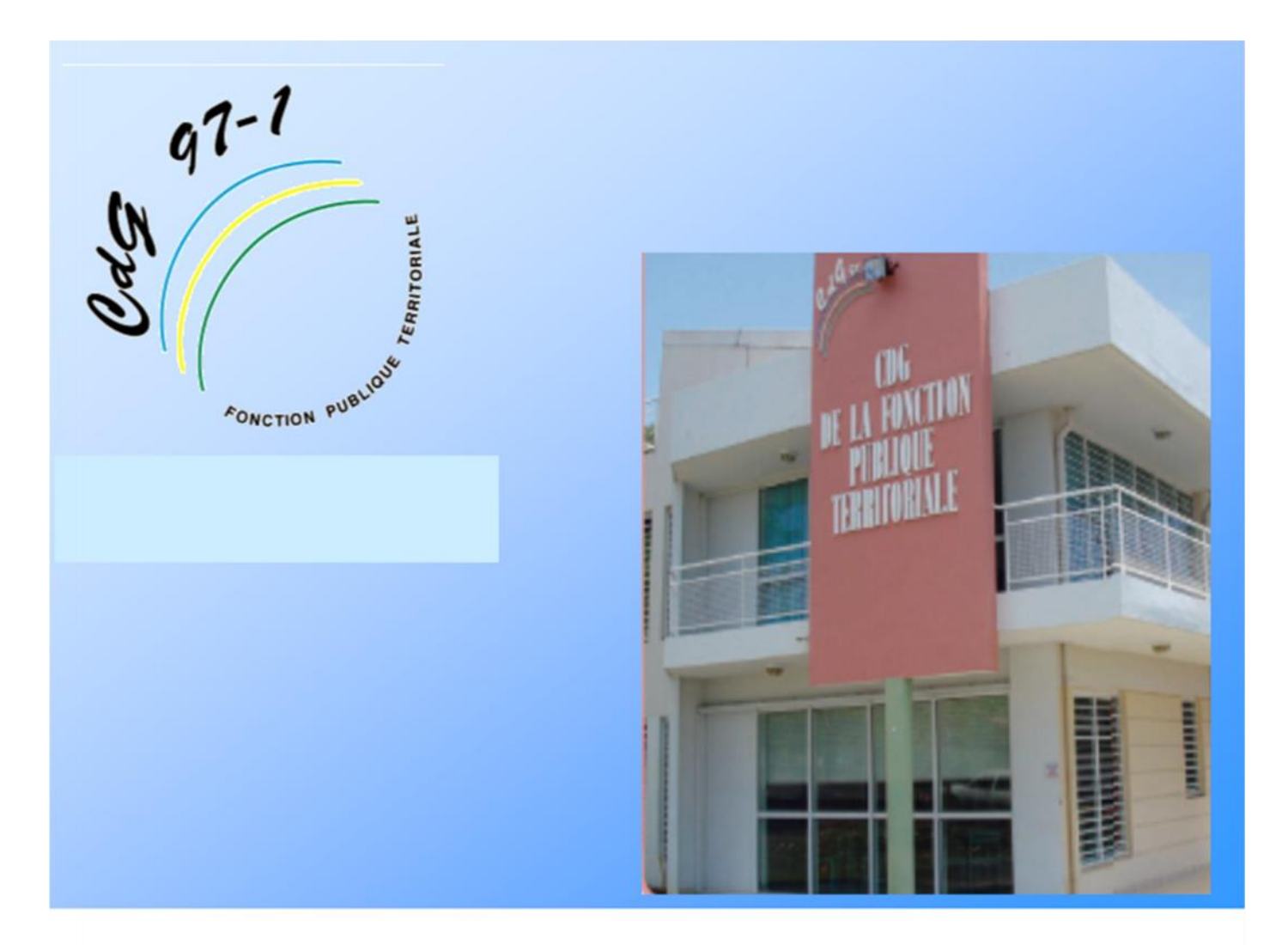

# ELECTIONS PROFESSIONNELLES 2018

# GUIDE DE MISE A JOUR DES LISTES PRE ELECTORALES SUR AGIRHE

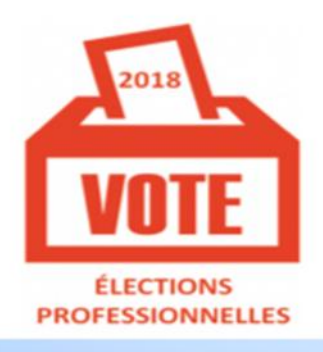

COMMISSIONS ADMINISTRATIVES PARITAIRES COMMISSIONS CONSULTATIVES PARITAIRES

## **SOMMAIRE**

| I CON | TROLE DES LISTES                   | 2 |
|-------|------------------------------------|---|
| 1.    | Présentation                       | 2 |
| 2.    | Descriptifs des points de contrôle | 3 |
|       | a. Conditions pour être électeurs  |   |
|       | b. Régularité des listes           |   |
| 3.    | Accès à AGIRHE (rappel)            | 4 |

# 

| 1. | Accès au menu Elections               | 5  |
|----|---------------------------------------|----|
| 2. | Accès aux listes                      | 6  |
| 3. | Modification d'une fiche « électeur » | 7  |
| 4. | Suppression d'une fiche « électeur »  | 8  |
| 5. | Ajout d'une fiche « électeur          | 9  |
| 6. | Validation d'une liste                | 10 |

# I ] CONTROLE DES LISTES

### 1.Présentation

Pour la première fois, l'application AGIRHE installée par le Centre de Gestion pour plusieurs de ses missions, vous permet également de **mettre à jour les listes électorales** des Commissions Administratives Paritaires (CAP) et des Commissions Consultatives Paritaires (CCP) des catégories A, B et C.

Les fonctionnalités de mise à jour des listes électorales seront accessibles **du mardi 11 septembre au mardi 25 septembre 2018**.

La liste des électeurs à ces deux instances sont différentes et demandent une mise à jour pour chacune.

La procédure de mise à jour est la même pour les 2 listes.

### 2. Descriptifs des points de contrôle

- a. Conditions pour être électeurs
- Seuls les fonctionnaires titulaires votent en CAP e
- Seuls les agents contractuels de droit public votent en CCP

Pour plus de précisions consulter les fiches « électeurs » aux CAP, CCP sur le site cdg971.

NB : Il convient de se placer dans la situation au 6 décembre 2018 pour apprécier la qualité d'électeur :

b. Régularité des listes

Après avoir consulté les conditions pour être électeur en CAP, CCP, vous vérifiez la régularité des listes.

| Constats après contrôle                                                                 | Actions sur « AGIRHE »  |
|-----------------------------------------------------------------------------------------|-------------------------|
| Agents figurant sur la liste ne remplissant pas les<br>conditions pour être électeur    | ← SUPPRIMER DE LA LISTE |
| Agents ne figurant pas sur la liste et remplissant<br>les conditions pour être électeur | ⊊ AJOUTER SUR LA LISTE  |
| Informations relatives à un agent fausses                                               | ← MODIFIER LA FICHE     |

#### <u>Rappels :</u>

- les agents employés par plusieurs collectivités sur des grades relevant de la même catégorie hiérarchique sont électeurs dans chacune des collectivités qui les emploient lorsque les CAP ou CCP sont distinctes.

L'agent vote dans la collectivité auprès de laquelle il effectue le plus d'heures de travail ou, le cas échéant, dans la collectivité où il a le plus d'ancienneté, en cas de durée de travail identique (employeur principal).

Il n'apparaît donc que dans la liste électorale de cette collectivité. Son nom apparaît en italique.

- Les **fonctionnaires détachés sur un emploi fonctionnel** (emploi de direction de catégorie A des collectivités importantes) peuvent apparaître deux fois, sous leur grade d'origine et sous l'emploi fonctionnel. Ils ne doivent voter qu'une fois.

Il convient donc de supprimer l'une ou l'autre des lignes.

- Les **fonctionnaires titulaires mis à disposition** sont électeurs en CAP dans la collectivité d'origine : ils doivent donc figurer uniquement sur la liste électorale de la collectivité d'origine.

### 3. Accès au menu AGIRHE (rappel)

Pour accéder à l'application AGIRHE, vous devez vous connecter sur le site du Centre de gestion de la Fonction Publique Territoriale.

- Pour cela, taper dans la barre d'adresse, le site suivant : <u>http://www.cdg971.com</u>
- G La page d'accueil du site apparaît,
- Cliquer sur le menu « ACCES AGIRHE-INSTANCES PARITAIRES ET MEDICALES, situé en bas de l'écran

### Saisir vos codes d'accès à AGIRHE

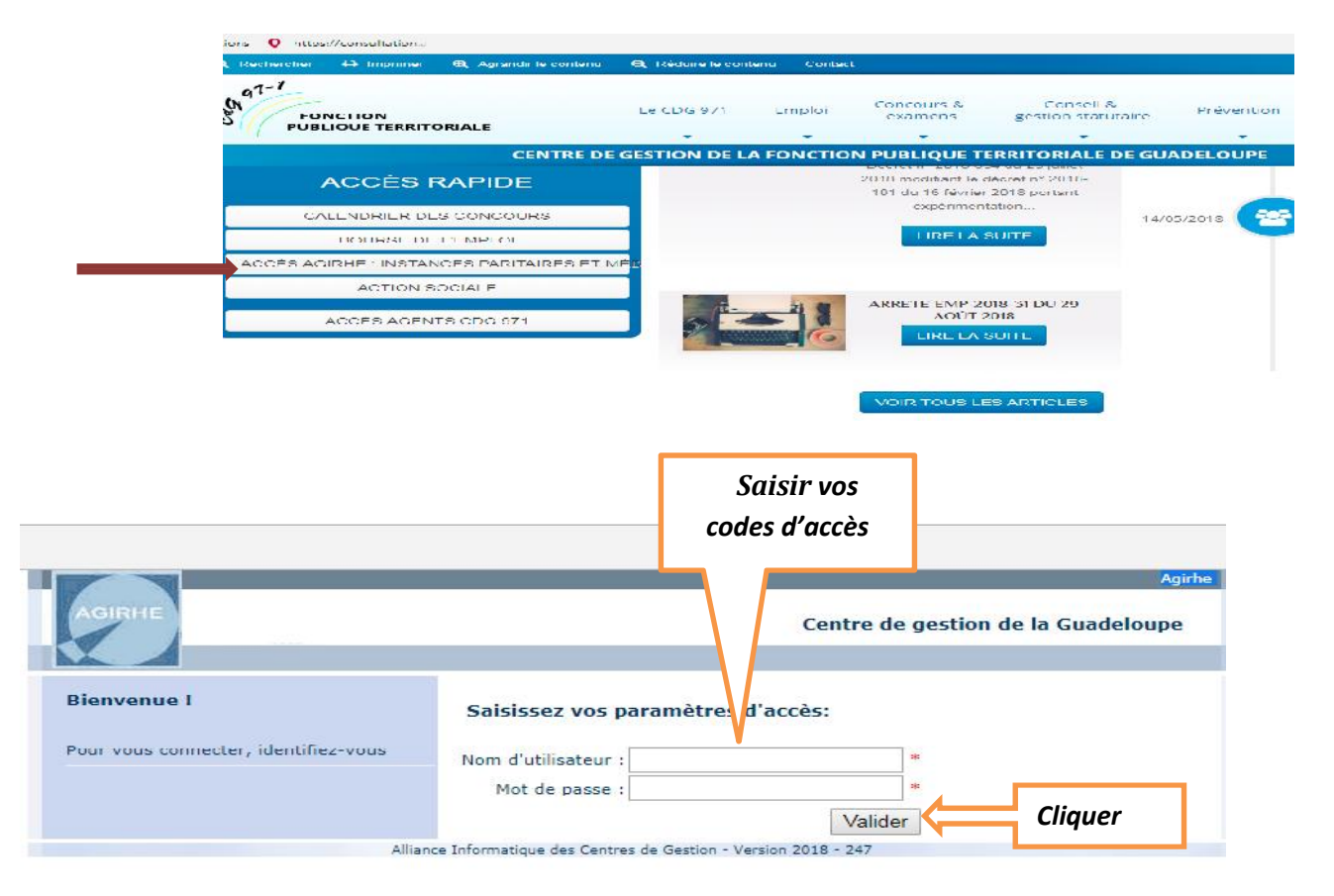

# **II] PREPARATION DES LISTES ELECTORALES**

### 1. Accès au menu « élections »

Le module « élections » d'AGIRHE est disponible dans le menu « INSTANCES ».

← Cliquer sur « ÉLECTIONS CAP » ou « ELECTIONS CCP » suivant la liste que vous voulez mettre à jour

**C** Cliquer sur le lien **«PREPARATION DE LA LISTE ELECTORALE »**.

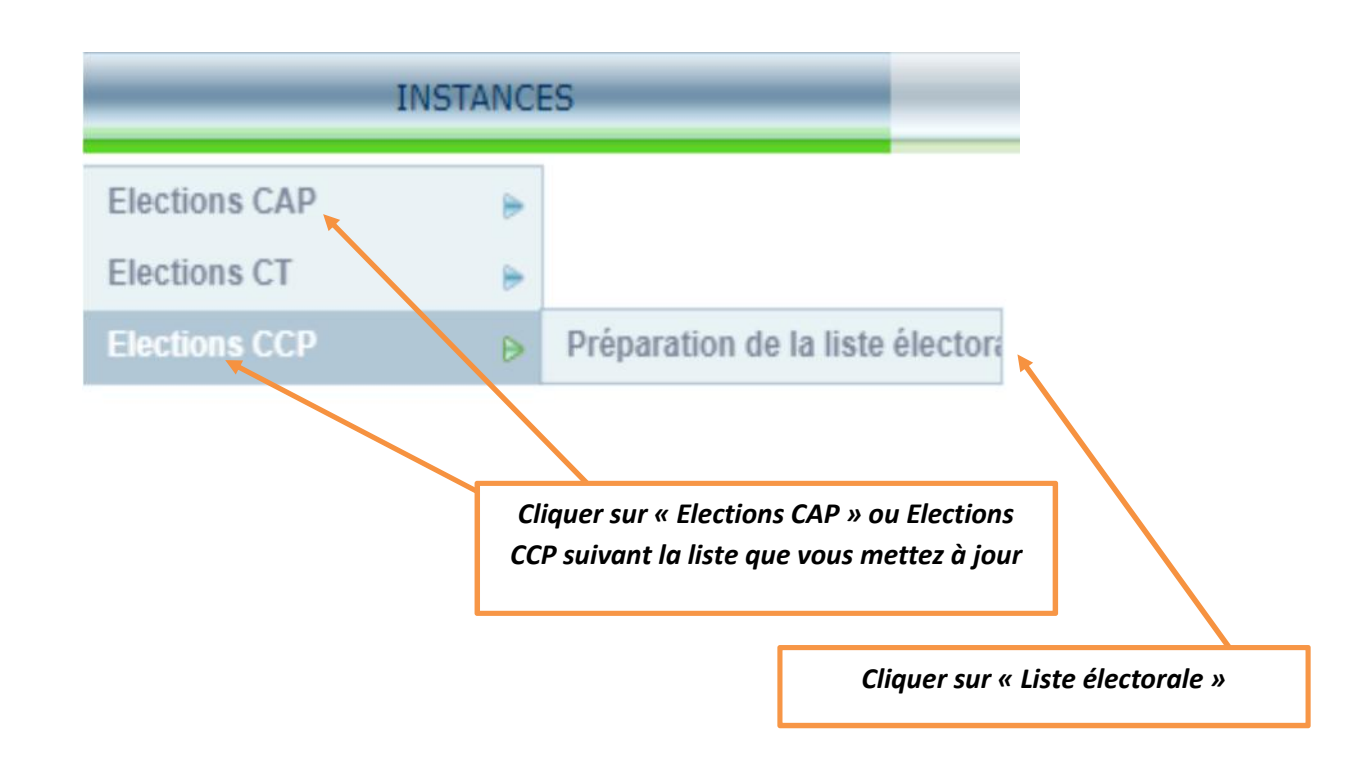

### 2. Accès aux listes

La liste des agents importés de la N4DS apparaît toutes catégories confondues.

La fonction « Filtre » vous permet de filtrer la catégorie que vous souhaitez afficher :

- $A \rightarrow$  Liste électorale CAP A /CCP A
- **B**  $\rightarrow$  Liste électorale CAP/CCP B
- $\mathbf{C} \rightarrow$  Liste électorale CAP/CCP C

⊂ Filtrer la catégorie, cliquer sur A, B ou C

Cliquer sur « **REMPLIR** ». Seuls les agents de la catégorie s'affichent.

|          | ia categorie                                                                                                    |                                                  |                                              |                  |         |                      |                                              | 2. Cliquer                                                           |          |
|----------|----------------------------------------------------------------------------------------------------|--------------------------------------------------|----------------------------------------------|------------------|---------|----------------------|----------------------------------------------|----------------------------------------------------------------------|----------|
|          |                                                                                                    |                                                  |                                              |                  |         | L                    |                                              |                                                                      |          |
| AGENT    | nexion: le 10/09/2018 a 21:20<br>COLECTIVITE                                                                         | INST                                             | ANCES                                        |                  | _       | DOCUMENTS            |                                              | PARAMETRAC                                                           | s        |
|          |                                                                                                    |                                                  |                                              |                  |         |                      |                                              |                                                                      |          |
|          |                                                                                                    |                                                  |                                              |                  |         |                      |                                              |                                                                      |          |
|          | elections Commission Admin                                                                                           | istrative Parita                                 | ire - Liste pré                              | paratoi          | re des  | agents à la liste él | ectorale (Agirhe)                            |                                                                      |          |
|          |                                                                                                    |                                                  |                                              |                  |         |                      |                                              |                                                                      |          |
|          |                                                                                                    |                                                  |                                              |                  |         |                      |                                              |                                                                      |          |
| atégorie | Commenta                                                                                                    | ire pour le cen                                  | tre de gestion                               | à la va          | lidatio | n de la liste :      |                                              |                                                                      | -        |
| 4        | <u> </u>                                                                                                    |                                                  |                                              |                  |         |                      |                                              | Remp                                                                 |          |
| Tous     | dation de la Liste                                                                                                   |                                                  |                                              |                  |         |                      |                                              |                                                                      |          |
| >A       | Identitá                                                                                                    | 0.5                                              | abut.                                        | 0                | Terr    | 10                   |                                              | Nhue O                                                               | A Vol. 0 |
| AS       |                                                                                                    | <b>O U</b>                                       |                                              |                  |         |                      |                                              |                                                                      |          |
| в        | Caisse des écoles d                                                                                                  | Lis                                              | te à valider                                 |                  |         |                      |                                              | 152                                                                  | 0        |
| 84       | ge: 18 ¥                                                                                                    |                                                  |                                              |                  |         | Enregistreme         | nts: 1 jusqu'à 1 de 1                        | - Pages: IK (*)                                                      | 1 (>>>   |
| C        |                                                                                                    |                                                  |                                              |                  |         |                      |                                              |                                                                      |          |
| C2       | O Grade O                                                                                                    | Statut (0)                                       | Position                                     | 60               | C(\$)   | Collectivité         | Actio                                        | n                                                                    |          |
| C1       | attaché                                                                                                    | Titulaire                                        | Activité                                     | A                | 5       |                      | Modifie                                      | er   Supprimer                                                       |          |
|          | adjoint technique territorial                                                                                        | Titulaire                                        | Activité                                     | с                | 1       |                      | Modifie                                      | er   Supprimer                                                       |          |
|          | adjoint techning a territorial                                                                                       | Thulaira                                         | Artist                                       | ~                |         |                      | Martin                                       |                                                                      |          |
|          | autoris cecimique cerritoriai                                                                                        | Thursday 5                                       | ALUTINE                                      | ~                | -       |                      | - Country                                    | n i seppinisti                                                       |          |
|          | adjoint territorial d'animation                                                                                      | Titulaire                                        | Activité                                     | C                | 1       |                      | Modifie                                      | er   Supprimer                                                       |          |
|          | adjoint technique territorial                                                                                        | Titulaire                                        | Activité                                     | C                | 1       |                      | Modifie                                      | er   Supprimer                                                       |          |
|          | adjoint territorial d'animation                                                                                      | Titulaire                                        | Activité                                     | с                | 1       |                      | Modifie                                      | er   Supprimer                                                       |          |
|          |                                                                                                    |                                                  |                                              |                  |         |                      |                                              |                                                                      |          |
|          | adjoint administratif                                                                                                | Titulaire                                        | Activité                                     | C                | 1       |                      | Modifie                                      | er   Supprimer                                                       |          |
|          | adjoint administratif<br>territorial<br>adjoint technique territorial                                                | Titulaire<br>Titulaire                           | Activité                                     | c                | 1       |                      | Medilife                                     | er   Supprimer                                                       |          |
|          | adjoint administratif<br>territorial<br>adjoint technique territorial<br>adjoint territorial d'animation             | Titulaire<br>Titulaire<br>Titulaire              | Activité<br>Activité<br>Activité             | c<br>c           | 1       |                      | Medilîn<br>Medilîn<br>Medilîn                | er   Supprimer<br>er   Supprimer<br>er   Supprimer                   |          |
|          | adjoint administratif<br>territorial<br>adjoint territorial technique territorial<br>adjoint territorial d'animation | Titulaire<br>Titulaire<br>Titulaire<br>Titulaire | Activité<br>Activité<br>Activité<br>Activité | с<br>с<br>с<br>с | 1 1 1   |                      | Medilfin<br>Medilfin<br>Medilfin<br>Medilfin | er   Supprimer<br>er   Supprimer<br>er   Supprimer<br>er   Supprimer |          |

### 3. Modification d'une fiche « électeur »

Utiliser cette fonction lorsque l'agent possède bien la qualité d'électeur mais que ses données doivent être modifiées.

G Cliquer sur « **MODIFIER** » en face du nom de l'électeur que vous souhaitez modifier. Un formulaire de saisie apparait.

G Saisir les données à modifier

### GCliquer sur « VALIDER »

⊂ La ligne apparaît en rose à la validation des modifications

|                                                                                                    |                                                                                |                                                                                                    |                                |                                |          |                                    |                                        | 1. Cliqu       | er sur « moo                                            | lifier               |
|----------------------------------------------------------------------------------------------------|--------------------------------------------------------------------------------|----------------------------------------------------------------------------------------------------|--------------------------------|--------------------------------|----------|------------------------------------|----------------------------------------|----------------|---------------------------------------------------------|----------------------|
| tre dernière conr                                                                                                    | nexion: le :                                                                   | 10/09/2018 á 21:20                                                                                                    |                                |                                |          |                                    |                                        |                |                                                         |                      |
| AGENT                                                                                                    |                                                                                | COLLECTIVITE                                                                                                    | INST                           | ANCES                          |          |                                    | DOCUMENTS                              |                | PARAMETRA                                               | GES                  |
|                                                                                                    |                                                                                |                                                                                                    |                                |                                |          |                                    |                                        |                |                                                         | 5                    |
| NOM Prénom                                                                                                    | ٢                                                                              | Grade 🗢                                                                                                    | Statut 📀                       | Position                       | c(¢)     | 60                                 | Collectivité                           | ۲              | Action                                                  |                      |
|                                                                                                    |                                                                                | adjoint technique territorial                                                                                                    | Titulaire                      | Activité                       | С        | 1                                  |                                        |                | Modifier   Supprimer                                    |                      |
|                                                                                                    |                                                                                | adjoint technique territorial                                                                                                    | Titulaire                      | Activité                       | С        | 1                                  |                                        |                | Modifier   Supprimer                                    |                      |
|                                                                                                    |                                                                                | adjoint territorial d'animation                                                                                                    | Titulaire                      | Activité                       | C        | 1                                  |                                        |                | Modifier   Supprimer                                    |                      |
|                                                                                                    |                                                                                | adjoint technique territorial                                                                                                    | Titulaire                      | Activité                       | с        | 1                                  |                                        |                | Modifier   Supprimer                                    |                      |
|                                                                                                    |                                                                                | adjoint territorial d'animation                                                                                                    | Titulaire                      | Activité                       | с        | 1                                  |                                        |                | Modifier   Supprimer                                    |                      |
|                                                                                                    |                                                                                | adjoint administratif<br>territorial                                                                                                    | Titulaire                      | Activité                       | C        | 1                                  |                                        |                | Modifier   Supprimer                                    |                      |
|                                                                                                    |                                                                                | adjoint technique territorial                                                                                                    | Titulaire                      | Activité                       | с        | 1                                  |                                        |                | Modifier   Supprimer                                    |                      |
|                                                                                                    |                                                                                | adjoint territorial d'animation                                                                                                    | Titulaire                      | Activité                       | с        | 1                                  |                                        |                | Modifier   Supprimer                                    |                      |
|                                                                                                    |                                                                                | adjoint territorial d'animation                                                                                                    | Titulaire                      | Activité                       | C        | 1                                  |                                        |                | Modifier   Supprimer                                    |                      |
|                                                                                                    |                                                                                | adjoint territorial d'animation<br>de 2ème classe                                                                                                    | Titulaire                      | Activité                       | С        | 1                                  |                                        |                | Modifier   Supprimer                                    |                      |
|                                                                                                    |                                                                                | adjoint territorial d'animation                                                                                                    | Titulaire                      | Activité                       | с        | 1                                  |                                        |                | Modifier   Supprimer                                    |                      |
|                                                                                                    |                                                                                | adjoint territorial d'animation                                                                                                    | Titulaire                      | Activité                       | C        | 1                                  |                                        |                | Modifier   Supprimer                                    |                      |
|                                                                                                    |                                                                                |                                                                                                    |                                |                                |          |                                    |                                        |                |                                                         |                      |
| AGENT                                                                                                    |                                                                                | COLLECTIVITE                                                                                                    | INST                           | ANCES                          |          |                                    | DOCUMENTS                              |                | PARAMET                                                 | RAGES                |
| AGENT                                                                                                    | ٥                                                                              |                                                                                                    | INST<br>Statut 0               | ANCES                          | (0)      | 60                                 | DOCUMENTS                              | ٥              | PARAMET                                                 | RAGES                |
| AGENT<br>OM Prénom                                                                                                    | •                                                                              | COLLECTIVITE<br>Grade (*)<br>adjoint technique territorial                                                                                                    | INST<br>Statut Ø<br>Titulaire  | FANCES<br>Position<br>Activité | c⊕<br>c  | €(\$).<br>1                        | DOCUMENTS                              | Ð              | PARAMET<br>Action<br>Sauvegarder   Annu                 | RAGES                |
| AGENT<br>OM Prénom<br>OM :<br>OM de jeune fille:<br>rénom :                                                                                                    | •                                                                              | COLLECTIVITE<br>Grade I I I I I I I I I I I I I I I I I I I                                                                                                    | INST<br>Statut ()<br>Titulaire | Position⊕<br>Activité          | c⊕<br>C  | c(\$).<br>1                        | DOCUMENTS                              | •              | PARAMET<br>Action<br>Sauvegarder   Annu                 | RAGES                |
| AGENT<br>DM Prénom<br>OM :<br>OM de jeune fille:<br>énom :<br>alte de naissance :                                                                                                    | <ul> <li>27/04/197</li> </ul>                                                  | COLLECTIVITE<br>Grade Image: State State Stat | INST<br>Statut ()<br>Titulaire | Position ()<br>Activité        | ¢⊕<br>C  | c€.<br>1                           | DOCUMENTS                              | ۲              | PARAMET<br>Action<br>Sauvegarder   Annu                 | RAGES                |
| AGENT<br>DM Prénom<br>OM :<br>DM de jeune fille:<br>énom :<br>ate de naissance :<br>lière :                                                                                                    | 27/04/197<br>technique                                                         | COLLECTIVITE Grade  adjoint technique territorial                                                                                                    | INST<br>Statut €<br>Titulsire  | Position (*)<br>Activité       | c⊕<br>c  | c≎.<br>1                           | DOCUMENTS                              | ٢              | PARAMET<br>Action<br>Sauvegarder   Annu                 | RAGES                |
| AGENT<br>DM Prénom<br>OM :<br>OM de jeune fille:<br>rénom :<br>ste de naissance :<br>lière :<br>adre d'emploi :                                                                                                    | 27/04/197<br>technique<br>adjoints te                                          | COLLECTIVITE Grade  (*) adjoint technique territorial 74 chniques territoriaux                                                                                                    | INST                           | Position (*)<br>Activité       | c⊕<br>c  | c(\$).<br>1                        | DOCUMENTS<br>Coffectivité              | €<br>e les don | PARAMET                                                 | RAGES<br>Jer         |
| AGENT<br>OM Prénom<br>OM :<br>OM de jeune fille:<br>rénom :<br>ste de naissance :<br>ilière :<br>iadre d'emploi :<br>rade :                                                                                                    | 27/04/197<br>technique<br>adjoints te<br>adjoint tech                          | COLLECTIVITE Grade  adjoint technique territorial chniques territoriaux thrique territorial                                                                                                    | INST                           | Position                       | c⊕<br>c  | €€.<br>1                           | DOCUMENTS<br>Coffectivité<br>2. Saisin | ≎<br>• les don | PARAMET                                                 | RAGES<br>Jer<br>fier |
| AGENT<br>OM Prénom<br>OM :<br>OM de jeune fille:<br>rénom :<br>site de naissance :<br>lière :<br>adre d'emploi :<br>rade :<br>ssition :                                                                                                    | 27/04/197<br>technique<br>adjoints tee<br>adjoint tec<br>Activité              | COLLECTIVITE Grade  adjoint technique territorial                                                                                                    | INST                           | Activité                       | c⊕<br>c  | (0)<br>1                           | DOCUMENTS<br>Coffectivité<br>2. Saisin | €<br>e les don | PARAMET                                                 | RAGES<br>Jer<br>fier |
| AGENT<br>OM Prénom<br>OM :<br>OM de jeune fille:<br>rénom :<br>alte de naissance :<br>lière :<br>adre d'emploi :<br>irade :<br>csition :<br>oblectivité :                                                                                                    | 27/04/197<br>technique<br>adjoints te<br>adjoint tec<br>Activité               | COLLECTIVITE Grade  adjoint technique territorial chniques territoriaux thrique territorial                                                                                                    | INST                           | Activité                       | c⊕<br>c  | € <del>0</del> ,<br>1              | DOCUMENTS<br>Collectivité<br>2. Saisin | €<br>e les don | PARAMET                                                 | RAGES<br>Jer<br>fier |
| AGENT<br>OM Prénom<br>IOM :<br>IOM de jeune fille:<br>Irénom :<br>Date de naissance :<br>Tilère :<br>Date de naissance :<br>Tilère :<br>Date d'emploi :<br>Gadre d'emploi :<br>Gadre :<br>Issition :<br>Date t :<br>Itat :                                                                                                    | 27/04/197<br>technique<br>adjoints te<br>adjoint tec<br>Activité<br>Ne pas chu | COLLECTIVITE Grade  adjoint technique territorial chniques territoriaux thnique territorial anger                                                                                                    | INST<br>Statut ()<br>Titulaire | Activité                       | c⊖<br>c  | <ul> <li>(∂)</li> <li>1</li> </ul> | DOCUMENTS<br>Collectivité<br>2. Saisin | €<br>e les don | PARAMET<br>Action<br>Sauvegarder   Anna<br>nées à modi  | RAGES<br>Jer<br>fier |
| AGENT<br>OM Prénom<br>OM :<br>DOM de jeune fille:<br>Vrénom :<br>Date de naissance :<br>Tilière :<br>Date de naissance :<br>Tilière :<br>Date de naissance :<br>Date de naissanc | 27/04/197<br>technique<br>adjoints te<br>adjoint tec<br>Activité<br>Ne pas chu | COLLECTIVITE Grade  adjoint technique territorial chniques territoriaux tinique territorial anger                                                                                                    | INST                           | Position (*)<br>Activité       | (€)<br>C | c⊖<br>1                            | DOCUMENTS<br>Coffectivité              | €<br>e les don | PARAMET                                                 | RAGES<br>Jer         |
| AGENT<br>OM Prénom<br>OM :<br>OM de jeune fille:<br>rénom :<br>ste de naissance ;<br>lière :<br>adre d'emploi :<br>rade :<br>psition :<br>ollectivité :<br>tat :                                                                                                    | 27/04/197<br>technique<br>adjoints te<br>adjoint tec<br>Activité<br>Ne pas chu | COLLECTIVITE Grade  adjoint technique territorial chniques territoriaux thnique territorial anger Valider, Annuler                                                                                                    | INST                           | Activité                       | c⊕<br>c  | ce<br>1                            | DOCUMENTS<br>Coffectivité<br>2. Saisin | €<br>e les don | PARAMET<br>Action<br>Sauvegarder   Anno<br>nées à modi, | RAGES<br>Jer         |

### 4. Suppression d'une fiche « électeur »

Si l'agent ne doit pas figurer sur la liste électorale :

**G** Cliquer sur « **SUPPRIMER** » en face du nom de l'électeur que vous souhaitez effacer. Un message de confirmation apparait.

**G** Cliquer sur « **OK** » pour que la suppression soit prise en compte

|                   |          |                                                   |           |          |     |       | 1. C         | liquer | sur « supprimer »    |
|-------------------|----------|---------------------------------------------------|-----------|----------|-----|-------|--------------|--------|----------------------|
| e dernière conne: | xion: le | 10/09/2018 & 21:20                                | INST      | ANCES    |     |       | DOCIMENTS    |        | DARAMITRAGES         |
|                   |          | COLLEGITITE                                       |           |          |     |       | o comento    |        | 17101010101020       |
| NOM Prénom        | ٢        | Grade 🔷                                           | Statut 📀  | Position | c¢) | 6(\$) | Collectivité | ۲      | Action               |
|                   |          | adjoint technique territorial                     | Titulaire | Activité | с   | 1     |              |        | Modifier   Supprimer |
|                   |          | adjoint technique territorial                     | Titulaire | Activité | с   | 1     |              |        | Modifier   Supprimer |
|                   |          | adjoint territorial d'animation                   | Titulaire | Activité | C   | 1     |              |        | Modifier   Supprimer |
|                   |          | adjoint technique territorial                     | Titulaire | Activité | с   | 1     |              |        | Modifier   Supprimer |
|                   |          | adjoint territorial d'animation                   | Titulaire | Activité | с   | 1     |              |        | Modifier   Supprimer |
|                   |          | adjoint administratif<br>territorial              | Titulaire | Activité | C   | 1     |              |        | Modifier   Supprimer |
|                   |          | adjoint technique territorial                     | Titulaire | Activité | с   | 1     |              |        | Modifier   Supprimer |
|                   |          | adjoint territorial d'animation                   | Titulaire | Activité | с   | 1     |              |        | Modifier   Supprimer |
|                   |          | adjoint territorial d'animation                   | Titulaire | Activité | c   | 1     |              |        | Modifier   Supprimer |
|                   |          | adjoint territorial d'animation<br>de 2ème classe | Titulaire | Activité | с   | 1     |              |        | Modifier   Supprimer |
|                   |          | adjoint territorial d'animation                   | Titulaire | Activité | с   | 1     |              |        | Modifier   Supprimer |
|                   |          | adjoint territorial dianimation                   | Tibulaira | Activité | ~   |       |              |        | Mediter I Consistent |

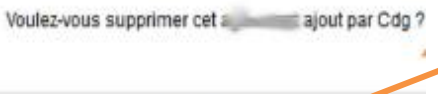

2. Cliquer sur OK pour confirmer

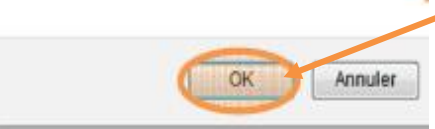

### 5. Ajout d'une fiche « électeur »

Cliquer sur « AJOUTER » en bas de la liste. Un formulaire de saisie à compléter apparait.

- Saisir les données
- Cliquer sur « VALIDER » pour enregistrer les données saisies.
- G La ligne saisie apparait en **vert** dans la liste.

| Tous Y<br>Imprimer (Excel) (V                                                                                                    | )<br>alidation de la Liste )    |                    | and Barris Association |        |       |                       |                           | Valider  |          |
|----------------------------------------------------------------------------------------------------|---------------------------------|--------------------|------------------------|--------|-------|-----------------------|---------------------------|----------|----------|
| Code 🔕                                                                                                    | Identité                        | ٥                  | Statut                 |        | 0 T   | ente                  | ٥                         | Nbre     | ۲        |
| ["]                                                                                                    |                                 |                    | .iste validée          |        |       |                       |                           | 5        |          |
| Enregistrements sur la                                                                                                    | pager (18 Y                     |                    |                        |        |       | Enregistrements       | : 1 jusqu'à 1 de 1 - Page | esi 📧    | 1 🛞 🔉    |
| NOM Prénom                                                                                                    | Grade                           | O Statut O         | Position©              | 60     | 0     | Collectivité          | Action                    |          |          |
| Tablifunds                                                                                                    | ingénieur                       | Titulaire          | Activité               | A      | 5     |                       | Modifier   S              | upprimer |          |
|                                                                                                    | rédacteur principal             | Titulaire          | Activité               | В      | 3     | and the second        | Modifier   Si             | upprimer |          |
| Coperty and the other                                                                                                    | rédacteur-chef                  | Titulaire          | Disponibilite          | B      | - 4   | - and the second      | Modifier   S              | upprimer |          |
| THE OWNER OF THE OWNER OF THE OWNER OWNER OWNER OWNER OWNER OWNER OWNER OWNER OWNER OWNER OWNER OWNER OWNER OWNER OWNER OWNER OWNER OWNER OWNER OWNER OWNER | rédacteur-chef                  | Titulaire          | Congé<br>parental      | в      | 4     |                       | Modifier   S              | upprimer |          |
| Terrapeter sectors                                                                                                    | sdjoint administratif           | Tibulaine          | Activité               | с      | 2     |                       | Modifier   S              | upprimer |          |
| Enregistrements sur la                                                                                                    | page: 20 V                      |                    | 6                      | douter | Enreg | gistrementsr 1 jusqu' | à 5 de 5 - Pages: IK      | 0 1 (5)  | 20       |
|                                                                                                    | NOM de jeune fille:<br>Prénom : |                    |                        |        |       |                       |                           |          |          |
|                                                                                                    | Filière :                       | administrative     |                        |        |       |                       | +                         | 1-       |          |
|                                                                                                    | Cadre d'emploi :                | rédacteurs territo | édacteurs territoriaux |        |       |                       |                           |          | Compléte |
|                                                                                                    | Grade :                         | rédacteur principa | al                     |        |       |                       | *                         |          | champs   |
|                                                                                                    | Position :                      | Activité           |                        |        |       |                       | *                         |          |          |
|                                                                                                    | Collectivité :                  | 7==                |                        |        |       |                       | +                         |          |          |
|                                                                                                    |                                 |                    |                        |        |       |                       | ×                         |          |          |
|                                                                                                    | Etat :                          | Ne pas changer     |                        |        |       |                       |                           | -        |          |

### 6. Validation d'une liste

Après avoir effectué toutes les rectifications nécessaires :

Cliquer sur « **VALIDATION DE LA LISTE** » pour valider la conformité de la liste.

G La liste apparait en **vert** comme « Liste validée ».

Cette opération doit être effectuée, même si vous n'avez aucun électeur !

**ATTENTION : La validation de la liste électorale est définitive.** 

Il vous est possible de l'imprimer avant validation sur « EXCEL » pour un ultime contrôle.

| stégorie<br>Tous V<br>Imprimer Excel Villidato | n de la Liste         | ntaire pour le c    | entre de gestia       | n à la         | validation  | de la liste :         |                            | Valider              |                         |
|------------------------------------------------|-----------------------|---------------------|-----------------------|----------------|-------------|-----------------------|----------------------------|----------------------|-------------------------|
| 🚺 Code 🌒 Ide                                   | ntite                 | ٥                   | Statut                |                | () Text     |                       | ٥                          | Nbre                 | ۲                       |
| []                                             |                       |                     | Liste validée         |                |             | /                     |                            | 5                    |                         |
| Enregistrements sur la page:<br>NON Prénom     | Grade (               | Valider<br>soit pri | pour que<br>se en cor | e la s<br>npte | saisie<br>e | nregistrements        | <ul> <li>Action</li> </ul> | BI (()               |                         |
| 10000                                          | rédacteur principal   | Intuisine           | Activite              | Б              | 1           | and the second second |                            |                      |                         |
| Lawrywilder .                                  | rédacteur-chef        | Titulaire           | Disponibilite         | В              | 4 7         | and a                 | Possil                     | bilité d'a           | ajouter un              |
| Magnetic:                                      | rédacteur-chef        | Titulaire           | Congé<br>parental     | Б              | 4           | -                     | comment<br>Cer             | aire à d<br>tre de ( | estination d<br>Gestion |
| Televipie integer                              | adjoint administratif | Titulaire           | Activité              | 0              | 2           | 127752                |                            |                      |                         |
| Enregistrements sur la page:                   | 20 ¥                  |                     |                       | jouter         | • Enregist  | rements: 1 jusqu'     | à 5 de 5 - Pages: 🔣        | () 1 ())H            |                         |
| Retour                                         |                       |                     |                       |                |             |                       |                            |                      |                         |

#### **NOTA BENE :**

\*\*\*\*\*

Les fonctionnalités d'ajout, de modification et de suppression ne vous **seront plus accessibles** à **compter du mercredi 26 octobre 2018**.

A compter du **lundi 1**<sup>er</sup> **octobre 2018**, vous pourrez imprimer les listes électorales qui seront mises à disposition via AGIRHE.

Elles devront être affichées au plus tard le dimanche 07 octobre 2018.

#### **MERCI DE VOTRE COLLABORATION !**